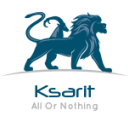

# <u>הסבר התקנה:</u>

1. הכנה לפני התקנה:

### במסך הבית להיכנס להגדרות

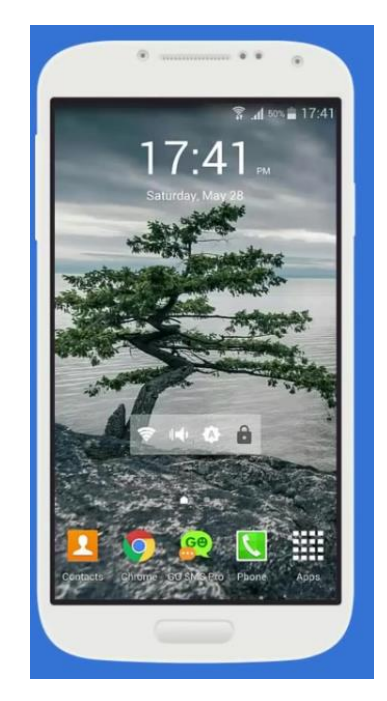

#### 2. להיכנס לאבטחה

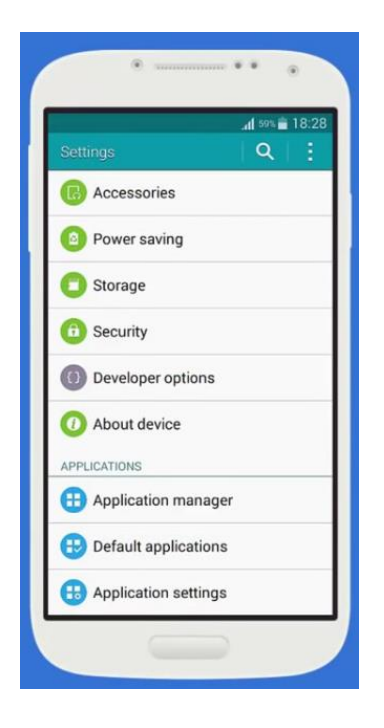

3. להפעיל את האופציה "אישור התקנה יישומים ממקור לא ידוע"

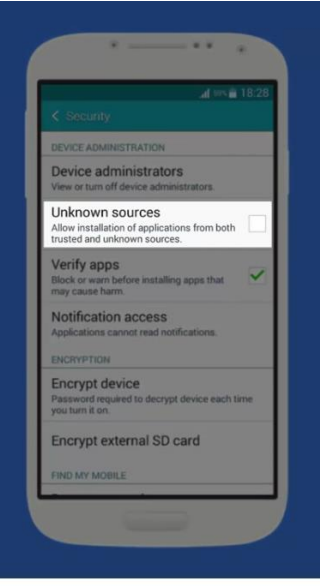

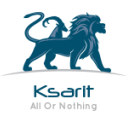

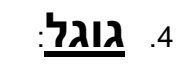

להיכנס להגדרות - לבחור גוגל

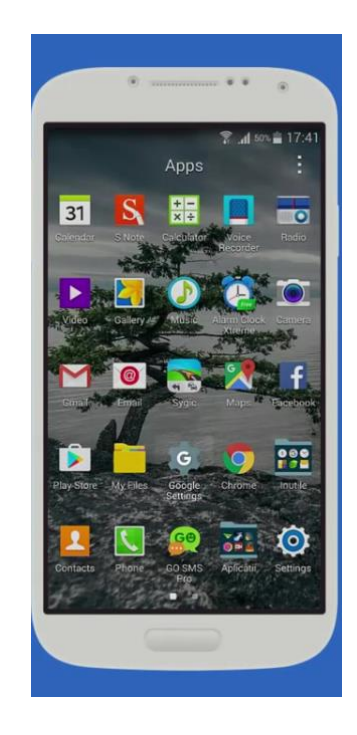

## 5. להיכנס לאבטחה

| 1                        | <b>ad</b> 50% <b>≡</b> 17 |
|--------------------------|---------------------------|
| Google Settings          |                           |
| Ads                      |                           |
| Connected apps           |                           |
| Data management          |                           |
| Google Fit               |                           |
| Nearby                   |                           |
| Search & Now             |                           |
| Security                 |                           |
| Set up nearby device     |                           |
| Smart Lock for Passwords |                           |

## 6. ביטול "סרוק מכשיר מפני איומים"

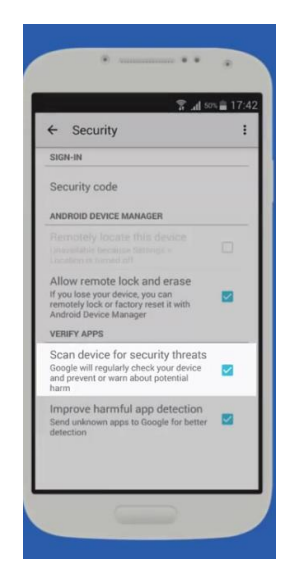

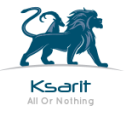

לפתוח דפדפן (כרום או גוגל), להיכנס לקישור הבא ולבצע הורדה:

http://www.triqqo.com

ללπוץ על הכוכב האדום ללπוץ על הורדה

.... 🗢 🚱

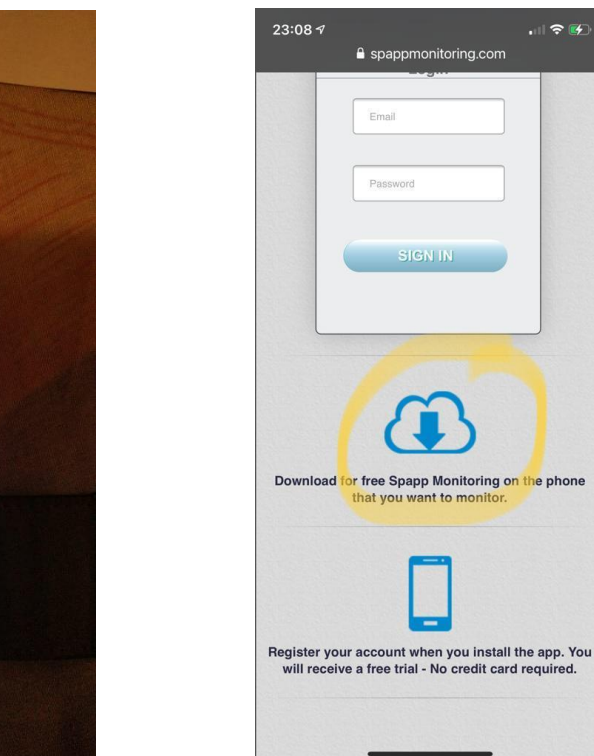

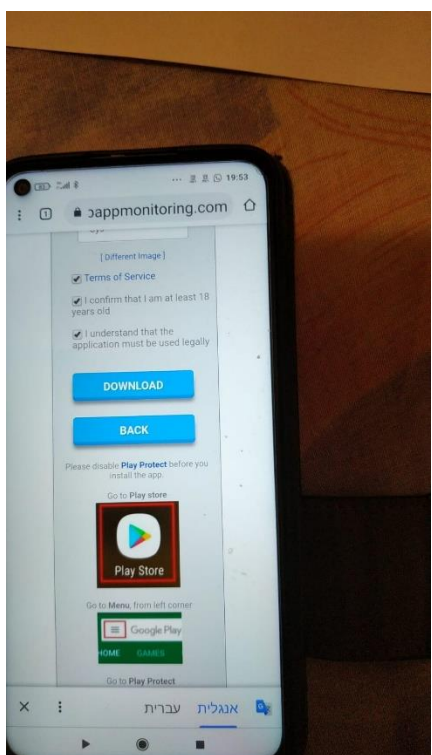

7. ברגע שהקובץ ירד יש לפתוח אותו וללחוץ על התקן:

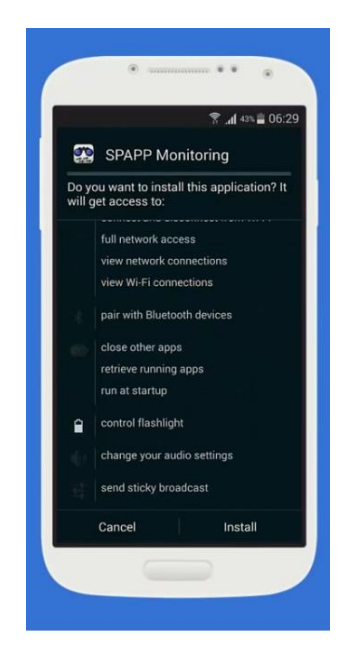

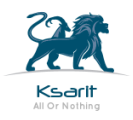

8. יש ללחוץ על קבל-הבא:

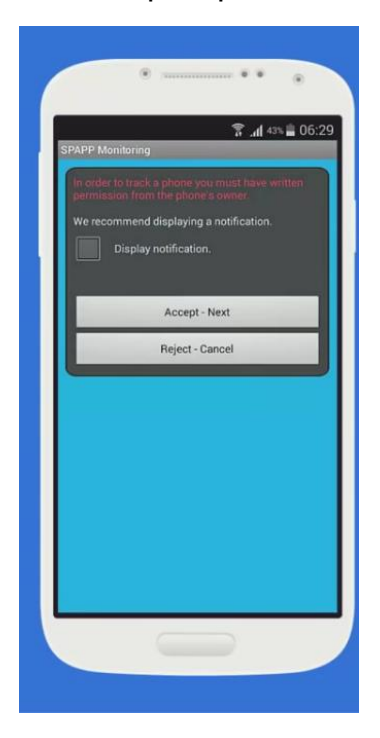

9. יש להכניס כתובת מייל ולבחור סיסמה:

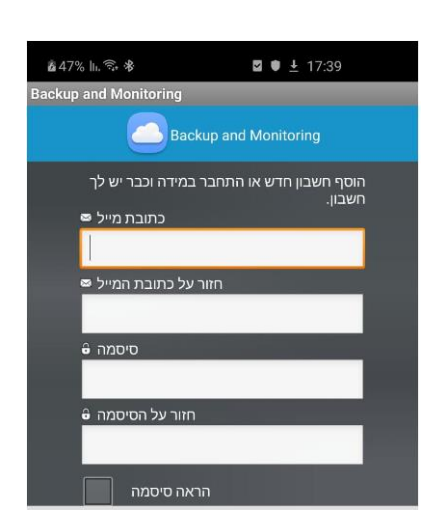

10. יש לרשום את מספר הטלפון של המכשיר וללחוץ על שמור:

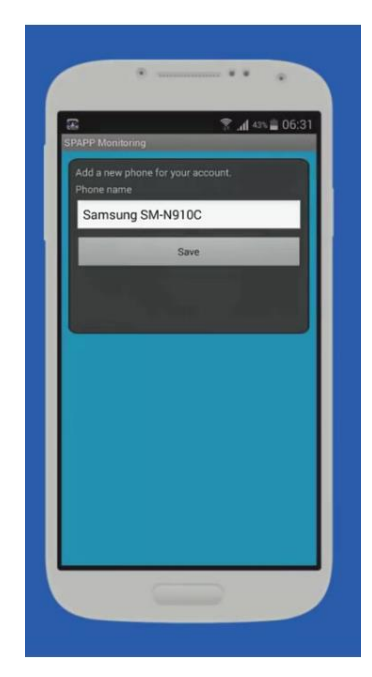

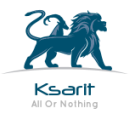

- 11. יש ללכת להתראות ולהפעיל את BACKUP
  - 12. יש ללכת לנגישות ולהפעיל את BACKUP

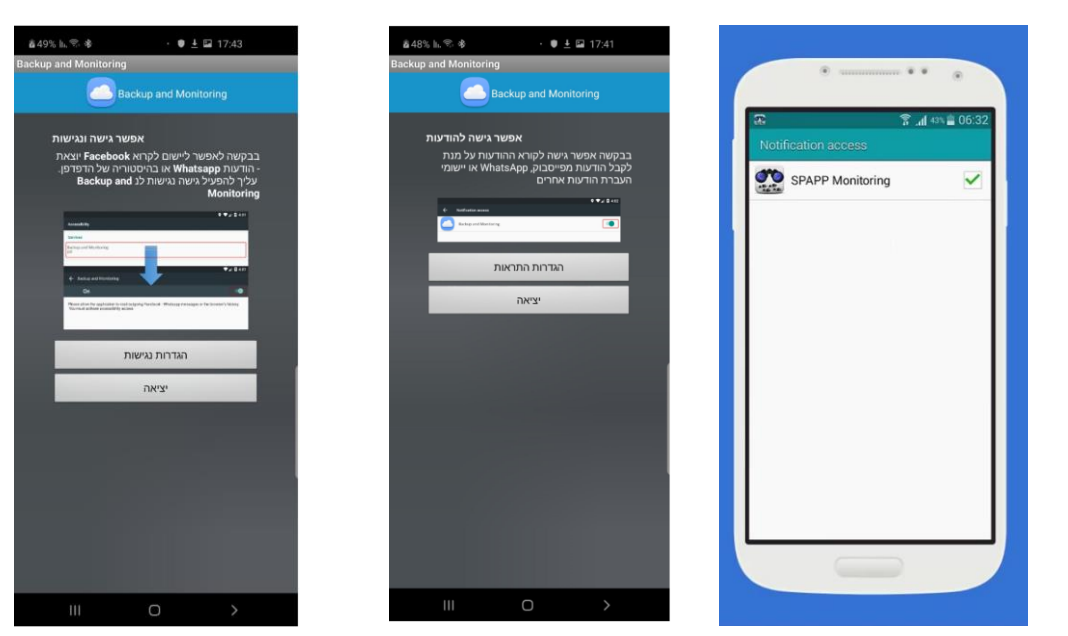

נגישות לאשר את BACKUP:

| ■h.% ● ► © ¢ 12:50                                                                      |
|-----------------------------------------------------------------------------------------|
| : Q גגישות א                                                                            |
| קורא מסך<br>קבל הוחיזה מישמעות ופקדים מיוחדים שיסייעו לך לנוום גם<br>בלי לראות את המסך. |
| שיפור ניראות<br>שנה גודל, ניגודיות וצבע כך שיתאימו לצרניך.                              |
| שיפורי שמיעה<br>התאם את השמע כך שיסייע לך בשמיעה או היעור בחלופות<br>כמו טקסט.          |
| אינטראקציה ומיומנות<br>שפראו החלף אינטראקצית מגעופקדים אחרים                            |
| הגדרות מתקדמות<br>זהל אישה ישירה וחכוות מתקרמות נוספות.                                 |
| שירותים מותקנים<br>צשיותים                                                              |
| אודות התכונה 'נגישות'                                                                   |
| צור קשר                                                                                 |
|                                                                                         |

- .13 במידה ויש תוכנה להקלטת שיחות או אנטי וירוס יש לנטרל אותם כך שלא יפעלו אוטומטית.
  - .14 יש ללכת לתחזוקת מכשיר סוללה ולוודא שBACKUP נמצא במצב לא מנוטר.

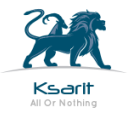

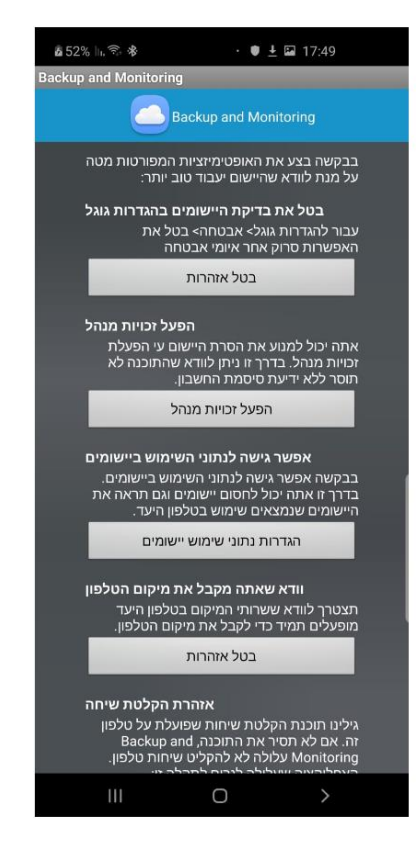

- 15. התוכנה מראה אזהרות שונות שיש להתייחס אליהם לפי הכתוב.
  - 16. ללחוץ על יציאה:

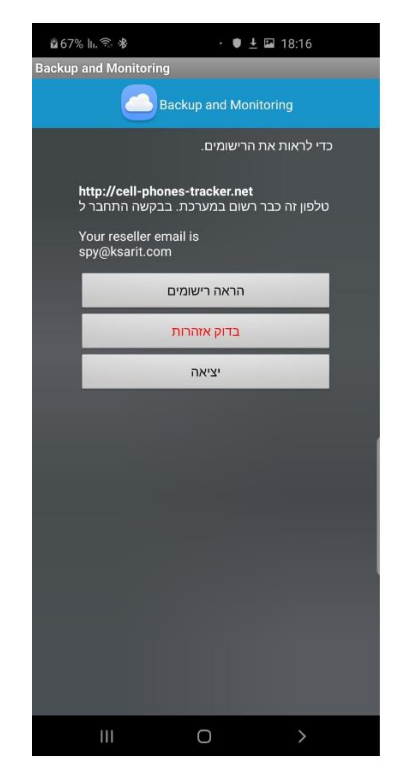

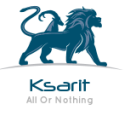

17. יש לוודא שהאפליקציות החשובות כמו FACEBOOK או WATTSAPP נמצאות במצב התראה פעיל בטלפון.

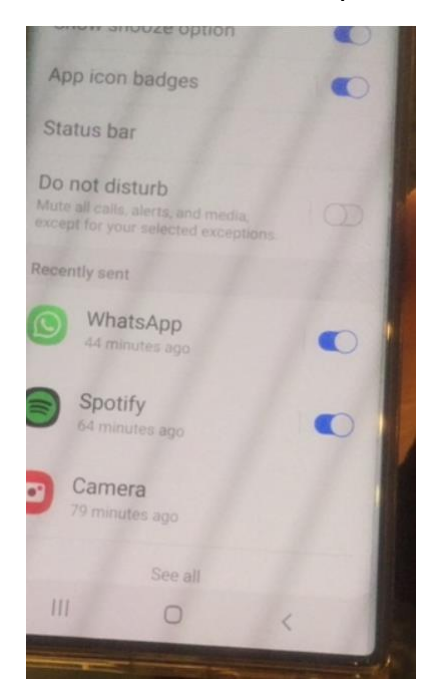

18. יש להיכנס לכתובת הבאה מכל טלפון או מחשב או טאבלט:

https://www.triqqo.com

ללחוץ על כוכב אדום ולהקיש את כתובת המייל והסיסמה שהוגדר בהתקנה.

19. יש ללחוץ על מס' הטלפון שמופיע בצבע כחול כדי להיכנס למסך הריבועים:

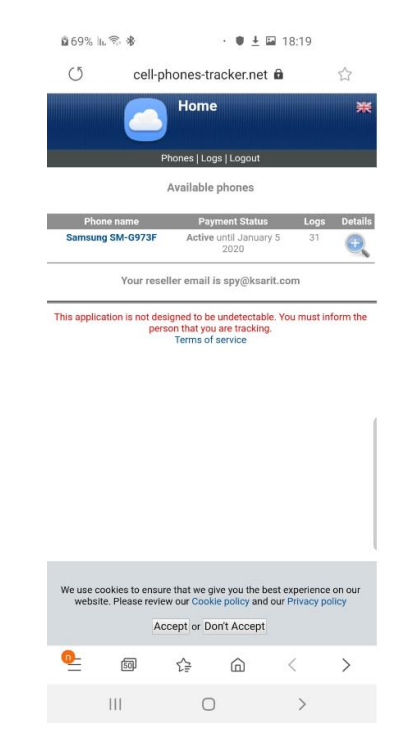

אפליקציה בשם VLC אשר מאפשרת זאת.

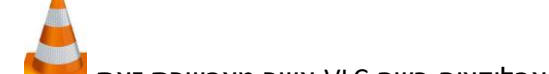

21. יש לוודא שבטלפון יש אפשרות לשמוע קבצי קול MP4, במידה ולא שומעים יש להוריד

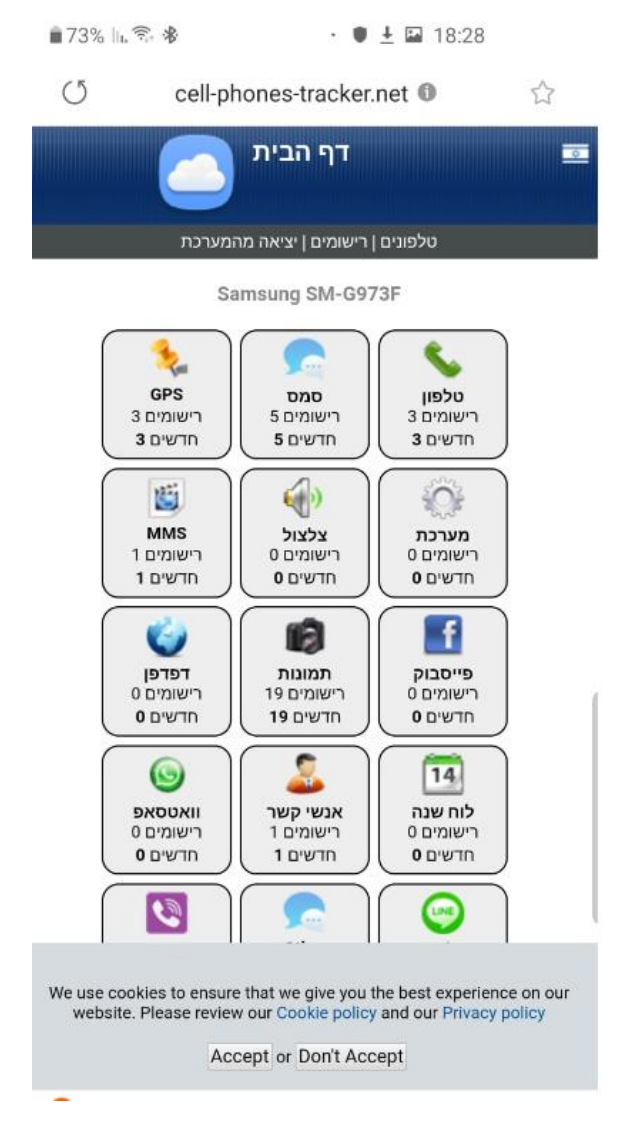

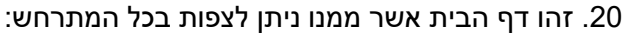

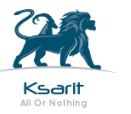

Ksarit.com